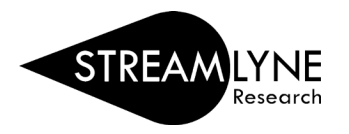

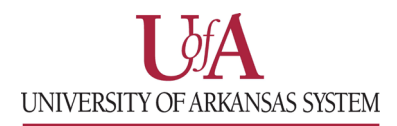

## PROPOSAL: HOW TO ENTER A SUMMARY BUDGET

Your Pre-Award Grants person can assist you with completing a summarized budget in the Budget Versions tab in Streamlyne.

1) Login to **Streamlyne** and open the proposal from your Streamlyne **Action List** by clicking the **'Id'** number.

| Show | COM | 178348 | Proposal Development<br>Document | SAVED | Initiated |
|------|-----|--------|----------------------------------|-------|-----------|
|      |     |        |                                  |       |           |

- 2) Click on the **Budget Versions** tab.
  - a. Enter 'Summary Budget' for the Name of the budget, click Add, then click Open.

| *    | Budget Versions (01 | /01/20 | 22 - 12/3 | 1/2025)     |          |          |                  |             |        |      |      |
|------|---------------------|--------|-----------|-------------|----------|----------|------------------|-------------|--------|------|------|
|      | Budget Versions 🧿   |        |           |             |          |          |                  |             |        |      |      |
|      | * Name              | ,      | Version # | Direct Cost | F & A    | Total    | Final            | Budget S    | Status | Act  | ions |
| Add: |                     |        |           |             |          |          |                  |             |        |      | dd   |
| Hide | Summary Budget      |        | 1         | 0.00        | 0.00     | 0.00     |                  | select      | ~      | Open | Сору |
|      | Residual Funds:     |        |           |             | F&A R    | ate Type | e: MTDO          | 0           |        | 1    |      |
|      | Cost Sharing:       | 0.00   |           |             | Last     | Updated  | <b>l:</b> Jul 27 | , 2021 5:02 | :46 PM |      |      |
|      | Unrecovered F&A:    | 0.00   |           |             | Last Upo | dated By | <b>/:</b> hfrank | ken@uada.e  | edu    |      |      |

- 3) In the **Budget Periods & Totals** screen you can enter the summary budget by year OR delete all but one line, change the Period End Date and enter an overall total direct cost and F&A for all the years combine.
  - a. You only need to enter the amounts into the **Direct Cost**, **F&A Cost** and **Cost Sharing** fields. (Only list cost share if applicable.)
    - i. If you listed Cost Share you will need to click the **Distribution & Income** tab and list the **Percent** and **Source Account** for each cost share amount.
  - b. Then click Save.

(SCREENSHOTS NEXT PAGE)

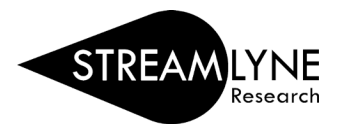

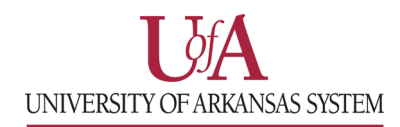

|                                                 | augoti onouo u                                                                                 |                                                                |                                          |                                                                       |                                                                                                   | Sum                                                                                                    | nmary Budget b                                                          | ov Year                                                      |
|-------------------------------------------------|------------------------------------------------------------------------------------------------|----------------------------------------------------------------|------------------------------------------|-----------------------------------------------------------------------|---------------------------------------------------------------------------------------------------|----------------------------------------------------------------------------------------------------|-------------------------------------------------------------------------|--------------------------------------------------------------|
| В                                               | udget Periods 🧿                                                                                |                                                                |                                          |                                                                       |                                                                                                   |                                                                                                    |                                                                         | ,                                                            |
| tions                                           | # Period Start<br>Date                                                                         | Period End Date                                                | No. of<br>Months                         | Total Sponsor Cost                                                    | Direct Cost                                                                                       | F&A Cost                                                                                                    | Unrecovered F&A                                                         | Cost Sharing                                                 |
| Add                                             |                                                                                                |                                                                |                                          | 0.00                                                                  | 0.00                                                                                              | 0.00                                                                                                    | 0.00                                                                    | 0.00                                                         |
|                                                 |                                                                                                |                                                                |                                          |                                                                       |                                                                                                   |                                                                                                    |                                                                         |                                                              |
| Delete                                          | 1 01/01/2022                                                                                   | 12/31/2022                                                     | 12.0                                     | 150,000.00                                                            | 100,000.00                                                                                        | 50,000.00                                                                                                    | 0.00                                                                    | 20,000.00                                                    |
| Delete                                          | 2 01/01/2023                                                                                   | 12/31/2023                                                     | 12.0                                     | 150,000.00                                                            | 100,000.00                                                                                        | 50,000.00                                                                                                    | 0.00                                                                    | 0.00                                                         |
| Delete                                          | 3 01/01/2024                                                                                   | 12/31/2024                                                     | 12.0                                     | 150,000.00                                                            | 100,000.00                                                                                        | 50,000.00                                                                                                    | 0.00                                                                    | 0.00                                                         |
| Delete                                          | 4 01/01/2025                                                                                   | 12/31/2025                                                     | 12.0                                     | 150,000.00                                                            | 100,000.00                                                                                        | 50,000.00                                                                                                    | 0.00                                                                    | 0.00                                                         |
| tals                                            |                                                                                                |                                                                |                                          |                                                                       |                                                                                                   |                                                                                                    |                                                                         |                                                              |
|                                                 | 01/01/2022                                                                                     | 12/31/2025                                                     | 48.0                                     | \$ 600,000.00                                                         | \$ 400,000.00                                                                                     | \$ 200,000.00                                                                                                    | \$ 0.00                                                                 | \$ 20,000.00                                                 |
|                                                 |                                                                                                | Generate All Period                                            | ds C                                     | alculate All Periods                                                  | Default Periods                                                                                   | Save Reload                                                                                                    | Close                                                                   |                                                              |
| ♥ В                                             | udget Periods & <sup>-</sup>                                                                   | Generate All Period                                            | ds C                                     | alculate All Periods                                                  | Default Periods                                                                                   | Save Reload                                                                                                    | Close                                                                   | Combine                                                      |
| ✓ B<br>B                                        | udget Periods &<br>udget Periods                                                               | Generate All Period                                            | ds C                                     | alculate All Periods                                                  | Default Periods                                                                                   | Save Reload                                                                                                    | Close                                                                   | Combine                                                      |
| ♥ B<br>B<br>ctions                              | udget Periods &<br>udget Periods (?)<br># Period Start<br>Date                                 | Generate All Period<br>Totals<br>Period End Date               | ds C<br>No. of<br>Months                 | alculate All Periods                                                  | Default Periods                                                                                   | Save Reload Summary But F&A Cost                                                                                         | Close<br>dget All Years (<br>Unrecovered F&A                            | Combine<br>Cost Sharing                                      |
| ✓ B<br>B<br>ctions<br>Add                       | udget Periods &<br>udget Periods (?)<br># Period Start<br>Date                                 | Generate All Period<br>Totals<br>Period End Date               | ds C<br>No. of<br>Months                 | alculate All Periods Total Sponsor Cost 0.00                          | Default Periods                                                                                   | Save Reload<br>Summary But<br>F&A Cost<br>0.00                                                                           | Close<br>dget All Years C<br>Unrecovered F&A                            | Combine<br>Cost Sharing                                      |
| B     B     Ctions     Add     Delete           | udget Periods &<br>udget Periods (?)<br># Period Start<br>Date<br>1 01/01/2022<br>())          | Generate All Period<br>Totals<br>Period End Date               | ds C<br>No. of<br>Months<br>48.0         | alculate All Periods Total Sponsor Cost 0.00 600,000.00               | Default Periods           Direct Cost           0.00           400,000.00                         | Save         Reload           Summary Bur           F&A Cost           0.00           200,000.00                         | Close<br>dget All Years O<br>Unrecovered F&A<br>0.00<br>0.00            | Combine<br>Cost Sharing<br>0.00<br>20,000.00                 |
| B     B     Ctions     Add     Delete     Dtals | udget Periods &<br>udget Periods (?)<br># Period Start<br>Date<br>1 01/01/2022<br>iiii         | Generate All Period<br>Totals<br>Period End Date<br>12/31/2025 | ds C<br>No. of<br>Months<br>48.0         | alculate All Periods Total Sponsor Cost 0.00 600,000.00               | Default Periods Direct Cost 0.00 400,000.00                                                       | Save         Reload           Summary But           F&A Cost           0.00           200,000.00                         | Close<br>dget All Years C<br>Unrecovered F&A<br>0.00<br>0.00            | Combine<br>Cost Sharing<br>0.00<br>20,000.00                 |
| ✓ B<br>B<br>ctions Add Delete itals             | udget Periods &<br>udget Periods (?)<br># Period Start<br>Date<br>1 01/01/2022<br>01/01/2022   | Generate All Period<br>Totals<br>Period End Date               | ds C<br>No. of<br>Months<br>48.0<br>48.0 | alculate All Periods Total Sponsor Cost 0.00 600,000.00 \$ 600,000.00 | Default Periods Direct Cost 0.00 400,000.00 \$ 400,000.00                                         | Save         Reload           Summary Bur           F&A Cost           0.00           200,000.00           \$ 200,000.00 | Close<br>dget All Years C<br>Unrecovered F&A<br>0.00<br>0.00<br>\$ 0.00 | Combine<br>Cost Sharing<br>0.00<br>20,000.00<br>\$ 20,000.00 |
| B B C C C C C C C C C C C C C C C C C           | udget Periods &<br>udget Periods (?)<br># Period Start<br>Date<br>1 01/01/2022<br>1 01/01/2022 | Generate All Period                                            | ds C<br>No. of<br>Months<br>48.0<br>48.0 | alculate All Periods                                                  | Default Periods           Direct Cost           0.00           400,000.00           \$ 400,000.00 | Save         Reload           Summary But           F&A Cost           0.00           200,000.00           \$ 200,000.00 | Close<br>dget All Years C<br>Unrecovered F&A<br>0.00<br>0.00<br>\$ 0.00 | Combine<br>Cost Sharing<br>0.00<br>20,000.00<br>\$ 20,000.00 |

- c. Once your budget is complete
   check the 'Final?' box and
   choose Complete from the
   'Budget Status' drop-down.
- d. Click Save.
- e. Then click the **return to proposal** tab on the top left.

## Budget Overview 🕤

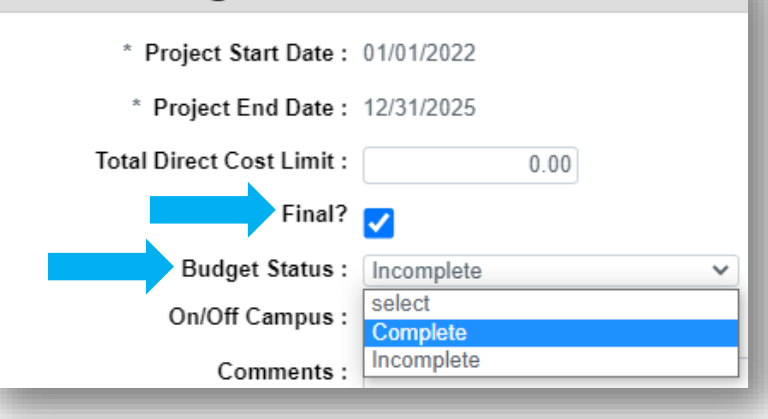